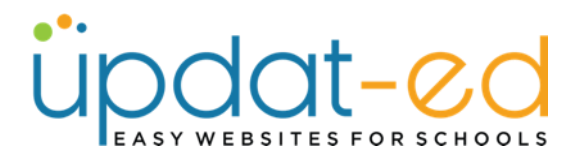

## Adding an image to a page

The in-page media uploader allows you to add images to a page or article without using the media folder.

- Go to the page you want to load your image and place your cursor where you would like the image to appear.
- Click on "Insert/Edit Image" icon in the toolbar.

| Content                                                       |
|---------------------------------------------------------------|
| File - Edit - View - Insert - Format - Tools - Table - Help - |
| ೫ № ♦ ┍ _ A - A - № № 0 B I U ∷ - ≟ - Ξ                       |
| Font Sizes Formats <>                                         |
| This is a test.                                               |

• Click on the folder on the right.

| nsert/edit in     | nage          | ×           |
|-------------------|---------------|-------------|
| General Advar     | ced           |             |
| Source            |               | <b>R</b>    |
| Image description |               |             |
| Image Size        | Select        | ~           |
| Dimensions        | X Constrain p | proportions |
|                   | Ok            | Cancel      |

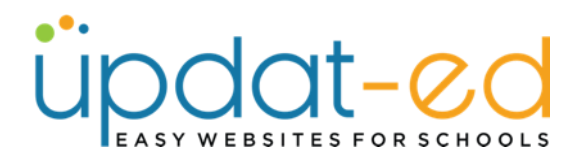

• Click on the upload button (top left corner)

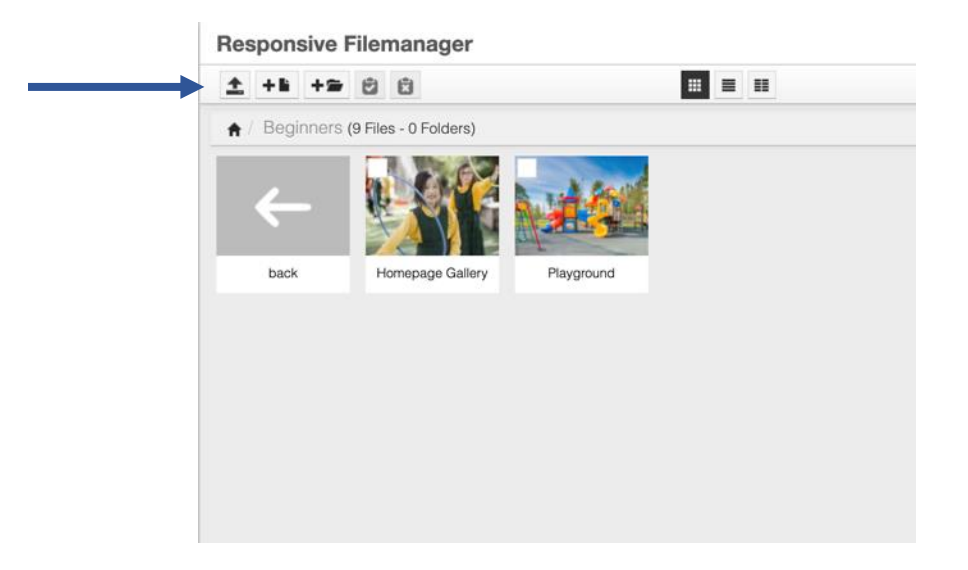

Click on the Add Files button and browse for the image you wish to use

|                                                                                                    |                      | H Return                                                                                                    | to mes list                                                                                                    |                                                                                                    |   |      |
|----------------------------------------------------------------------------------------------------|----------------------|----------------------------------------------------------------------------------------------------|----------------------------------------------------------------------------------------------------|----------------------------------------------------------------------------------------------------|---|------|
| load                                                                                                    |                      |                                                                                                    |                                                                                                    |                                                                                                    |   |      |
|                                                                                                    |                      |                                                                                                    |                                                                                                    |                                                                                                    |   |      |
|                                                                                                    |                      | Add file(s)                                                                                                    | Start upload                                                                                                    |                                                                                                    |   |      |
|                                                                                                    |                      |                                                                                                    |                                                                                                    |                                                                                                    |   |      |
|                                                                                                    |                      |                                                                                                    |                                                                                                    |                                                                                                    |   |      |
|                                                                                                    |                      |                                                                                                    |                                                                                                    |                                                                                                    |   |      |
|                                                                                                    |                      |                                                                                                    |                                                                                                    |                                                                                                    |   |      |
|                                                                                                    |                      |                                                                                                    |                                                                                                    |                                                                                                    |   |      |
|                                                                                                    |                      |                                                                                                    |                                                                                                    |                                                                                                    |   |      |
|                                                                                                    |                      |                                                                                                    |                                                                                                    |                                                                                                    |   |      |
|                                                                                                    |                      |                                                                                                    |                                                                                                    |                                                                                                    |   |      |
|                                                                                                    |                      |                                                                                                    |                                                                                                    |                                                                                                    |   |      |
|                                                                                                    |                      |                                                                                                    |                                                                                                    |                                                                                                    |   |      |
|                                                                                                    |                      |                                                                                                    |                                                                                                    |                                                                                                    |   |      |
|                                                                                                    |                      |                                                                                                    |                                                                                                    |                                                                                                    |   |      |
|                                                                                                    |                      |                                                                                                    |                                                                                                    |                                                                                                    |   |      |
|                                                                                                    |                      |                                                                                                    |                                                                                                    |                                                                                                    |   |      |
|                                                                                                    |                      |                                                                                                    |                                                                                                    |                                                                                                    |   |      |
|                                                                                                    |                      |                                                                                                    |                                                                                                    |                                                                                                    |   |      |
|                                                                                                    |                      |                                                                                                    |                                                                                                    |                                                                                                    |   |      |
|                                                                                                    |                      |                                                                                                    |                                                                                                    |                                                                                                    |   |      |
| () = • = •                                                                                                    | 📑 Aths Day Gallery 🕒 |                                                                                                    | Q. Search                                                                                                    |                                                                                                    |   |      |
|                                                                                                    | Aths Day Gallery     |                                                                                                    | Q Search                                                                                                    |                                                                                                    |   |      |
| Name                                                                                                    | Aths Day Gallery     | Size                                                                                                    | Q Search<br>Kind                                                                                                    | Date Addec                                                                                                    |   |      |
| Name<br>Name                                                                                                    | 📑 Aths Day Gallery 🕒 | Size<br>401 KB                                                                                                    | Q Search<br>Kind<br>PNG image                                                                                                    | Date Addec                                                                                                    |   |      |
| Narre<br>1 Long<br>2 Long                                                                                                    | 📑 Aths Day Gallery 😑 | Size<br>401 KB<br>305 KB                                                                                                    | Q Search<br>Kind<br>PNG image<br>PNG image                                                                                            | Date Addec<br>11 Oct 202<br>11 Oct 202                                                                                                    |   |      |
| Image: Second second second  | 📑 Aths Day Gallery 🔒 | Size<br>401 KB<br>305 KB<br>234 KB                                                                                           | Q Search<br>Kind<br>PNG image<br>PNG image<br>PNG image                                                                               | Date Addec<br>11 Oct 20;<br>11 Oct 20;<br>11 Oct 20;                                                                                                    |   |      |
| Image: Second second second  | 🖿 Aths Day Gallery 🔒 | Size<br>401 KB<br>305 KB<br>234 KB<br>365 KB                                                                                 | Q Search<br>Kind<br>PNG image<br>PNG image<br>PNG image                                                                               | Date Addex<br>11 Oct 20;<br>11 Oct 20;<br>11 Oct 20;<br>11 Oct 20;<br>11 Oct 20;                                                                                                    |   |      |
| Image: Second second second  | 📑 Aths Day Gallery 😝 | Size<br>401 KB<br>305 KB<br>234 KB<br>365 KB<br>402 KB                                                                       | Q Search<br>Kind<br>PNG image<br>PNG image<br>PNG image<br>PNG image                                                                  | Date Addec<br>11 Oct 20:<br>11 Oct 20:<br>11 Oct 20:<br>11 Oct 20:<br>11 Oct 20:<br>11 Oct 20:                                                                                                    |   |      |
| X ( ≥) ( Ⅲ ♥) ( Ⅲ ♥)       Name       1 Lpng       2 Lpng       0 Lpng       0 Lpng       0 Lpng       0 Lpng       0 Lpng       0 Lpng       0 Lpng       0 Lpng       0 Lpng                                                                                                    | 🖿 Aths Day Gallery 🔒 | 5ize<br>401 KB<br>305 KB<br>234 KB<br>365 KB<br>402 KB<br>232 KB                                                             | Q Search<br>Kind<br>PNG image<br>PNG image<br>PNG image<br>PNG image<br>PNG image                                                     | Date Addec           11 Oct 20:           11 Oct 20:           11 Oct 20:           11 Oct 20:           11 Oct 20:           11 Oct 20:           11 Oct 20:           11 Oct 20:                                                                                                    |   |      |
| Image: Second second second  | 🖿 Aths Day Gallery 🕒 | 51ze<br>401 KB<br>305 KB<br>234 KB<br>365 KB<br>402 KB<br>232 KB<br>492 KB                                                   | Q Search<br>Kind<br>PNG image<br>PNG image<br>PNG image<br>PNG image<br>PNG image<br>PNG image                                        | Date Addec           11 Oct 20;           11 Oct 20;           11 Oct 20;           11 Oct 20;           11 Oct 20;           11 Oct 20;           11 Oct 20;           11 Oct 20;           11 Oct 20;           11 Oct 20;           11 Oct 20;                                                                                     |   |      |
| ( ) ( ) ( ) ( ) ( ) ( ) ( ) ( ) ( ) ( )                                                                                                    | 🖿 Aths Day Gallery 🔒 | Size<br>401 KB<br>305 KB<br>234 KB<br>365 KB<br>402 KB<br>402 KB<br>402 KB<br>402 KB<br>402 KB<br>402 KB<br>402 KB<br>337 KB | Q Search<br>Kind<br>PNG Image<br>PNG Image<br>PNG Image<br>PNG Image<br>PNG Image<br>PNG Image                                        | Date Addec           11 Oct 20;           11 Oct 20; |   |      |
| S         ()         ()         ()         ()           Name         ()         ()         ()         ()           S         1.0 mg         ()         ()         ()         ()           S         2.0 mg         ()         ()         ()         ()         ()         ()         ()         ()         ()         ()         ()         ()         ()         ()         ()         ()         ()         ()         ()         ()         ()         ()         ()         ()         ()         ()         ()         ()         ()         ()         ()         ()         ()         ()         ()         ()         ()         ()         ()         ()         ()         ()         ()         ()         ()         ()         ()         ()         ()         ()         ()         ()         ()         ()         ()         ()         ()         ()         ()         ()         ()         ()         ()         ()         ()         ()         ()         ()         ()         ()         ()         ()         ()         ()         ()         ()         ()         ()         ()         () <td< td=""><td>🖿 Aths Day Gallery 🕒</td><td>5ize<br/>401 KB<br/>305 KB<br/>234 KB<br/>365 KB<br/>402 KB<br/>233 KB<br/>402 KB<br/>337 KB<br/>232 KB<br/>240 KB</td><td>Q Search<br/>Kind<br/>PNG image<br/>PNG image<br/>PNG image<br/>PNG image<br/>PNG image<br/>PNG image<br/>PNG image<br/>PNG image</td><td>Date Addec           11 Oct 20:           11 Oct 20:           11 Oct 20:           11 Oct 20:           11 Oct 20:           11 Oct 20:           11 Oct 20:           11 Oct 20:           11 Oct 20:           11 Oct 20:           11 Oct 20:           11 Oct 20:           11 Oct 20:           11 Oct 20:</td><td></td><td></td></td<>                                                                                                    | 🖿 Aths Day Gallery 🕒 | 5ize<br>401 KB<br>305 KB<br>234 KB<br>365 KB<br>402 KB<br>233 KB<br>402 KB<br>337 KB<br>232 KB<br>240 KB                     | Q Search<br>Kind<br>PNG image<br>PNG image<br>PNG image<br>PNG image<br>PNG image<br>PNG image<br>PNG image<br>PNG image              | Date Addec           11 Oct 20:           11 Oct 20:           11 Oct 20:           11 Oct 20:           11 Oct 20:           11 Oct 20:           11 Oct 20:           11 Oct 20:           11 Oct 20:           11 Oct 20:           11 Oct 20:           11 Oct 20:           11 Oct 20:           11 Oct 20:                      |   |      |
| C ( ) ( ) ( ) ( ) ( ) ( ) ( ) ( ) ( ) (                                                                                                    | Aths Day Gallery     | Size<br>401 KB<br>305 KB<br>234 KB<br>365 KB<br>402 KB<br>402 KB<br>402 KB<br>402 KB<br>237 KB<br>240 KB<br>378 KB           | Q Search<br>Kind<br>PNG image<br>PNG image<br>PNG image<br>PNG image<br>PNG image<br>PNG image<br>PNG image<br>PNG image<br>PNG image | Date Addec           11 Oct 200           11 Oct 200           11 Oct 200           11 Oct 200           11 Oct 200           11 Oct 200           11 Oct 200           11 Oct 200           11 Oct 200           11 Oct 200           11 Oct 200           11 Oct 200           11 Oct 200                                           |   |      |
| Image: Second Second  | This Day Gallery     | 5ize<br>401 KB<br>305 KB<br>234 KB<br>365 KB<br>402 KB<br>232 KB<br>402 KB<br>337 KB<br>240 KB<br>378 KB                     | Q Search<br>Kind<br>PNG image<br>PNG image<br>PNG image<br>PNG image<br>PNG image<br>PNG image<br>PNG image<br>PNG image              | Date Addec           11 Oct 200           11 Oct 200           11 Oct 200           11 Oct 200           11 Oct 200           11 Oct 200           11 Oct 200           11 Oct 200           11 Oct 200           11 Oct 200           11 Oct 200           11 Oct 200           11 Oct 200           11 Oct 200                      |   |      |
| C ( ) ( ) ( ) ( ) ( ) ( ) ( ) ( ) ( ) (                                                                                                    | T Aths Day Gallery   | 52re<br>401 KB<br>305 KB<br>234 KB<br>365 KB<br>402 KB<br>232 KB<br>232 KB<br>237 KB<br>247 KB<br>378 KB                     | Q Search<br>Kind<br>PNG image<br>PNG image<br>PNG image<br>PNG image<br>PNG image<br>PNG image<br>PNG image<br>PNG image<br>PNG image | Date Addec           11 Oct 20;           11 Oct 20; |   |      |
| Image: Second Second  | This Day Gallery     | Size<br>401 KB<br>305 KB<br>234 KB<br>3365 KB<br>402 KB<br>232 KB<br>327 K0<br>240 KB<br>378 KB                              | Q Search<br>Kind<br>PNG image<br>PNG image<br>PNG image<br>PNG image<br>PNG image<br>PNG image<br>PNG image<br>PNG image              | Date Addec           11 Oct 20;           11 Oct 20; |   |      |
| Image: Control of the second second | T Aths Day Gallery   | 51ce<br>401 KB<br>305 KB<br>234 KB<br>365 KB<br>402 KB<br>402 KB<br>327 KB<br>327 KB<br>377 KB                               | Q Search<br>Kind<br>PNG image<br>PNG image<br>PNG image<br>PNG image<br>PNG image<br>PNG image<br>PNG image<br>PNG image<br>PNG image | Date Addec           11 Oct 20:           11 Oct 20: |   |      |
| t ) ( ( ) ( ) ( ) ( ) ( ) ( ) ( ) ( ) (                                                                                                    | This Day Gallery     | 5ize<br>401 KB<br>305 KB<br>234 KB<br>335 KB<br>232 KB<br>232 KB<br>337 KB<br>378 KB                                         | Q Search<br>Kind<br>PHQ image<br>PHQ image<br>PHQ image<br>PHQ image<br>PHQ image<br>PHQ image<br>PHQ image<br>PHQ image<br>PHQ image | Date Addec           11 Oct 201           11 Oct 202           11 Oct 202           11 Oct 202           11 Oct 202           11 Oct 202           11 Oct 202           11 Oct 202           11 Oct 202           11 Oct 202                                                                                                    | • |      |
| Image: Second Second  | Aths Day Gallery     | 50re<br>401 KB<br>306 KB<br>234 KB<br>366 KB<br>402 KB<br>402 KB<br>337 KB<br>347 KB<br>378 KB                               | Q Search<br>Kind<br>PNG image<br>PNG image<br>PNG image<br>PNG image<br>PNG image<br>PNG image<br>PNG image<br>PNG image              | Date Addec           11 Oct 20:           11 Oct 20:           11 Oct 20:           11 Oct 20:           11 Oct 20:           11 Oct 20:           11 Oct 20:           11 Oct 20:           11 Oct 20:           11 Oct 20:           11 Oct 20:           11 Oct 20:           11 Oct 20:                                           | • | <br> |
| <ul> <li>( ) ( ) ( ) ( ) ( ) ( ) ( ) ( ) ( ) ( )</li></ul>                                                                                                    | Aths Day Gallery     | 51ze<br>401 KB<br>305 KB<br>234 KB<br>365 KB<br>402 KB<br>402 KB<br>402 KB<br>378 KB<br>378 KB                               | Q Search<br>Kind<br>PNG image<br>PNG image<br>PNG image<br>PNG image<br>PNG image<br>PNG image<br>PNG image                           | Date Addec           11 Oct 201           11 Oct 202           11 Oct 202           11 Oct 202           11 Oct 202           11 Oct 202           11 Oct 202           11 Oct 202           11 Oct 202           11 Oct 202                                                                                                    | • | <br> |
| Image: Constraint of the second second sec | Aths Day Gallery     | 5128<br>401 KB<br>234 KB<br>385 KB<br>402 KB<br>402 KB<br>402 KB<br>402 KB<br>237 KB<br>378 KB                               | Q Search<br>Kind<br>PNG image<br>PNG image<br>PNG image<br>PNG image<br>PNG image<br>PNG image<br>PNG image<br>PNG image              | Date Addes           11 Oct 20:           11 Oct 20: | • |      |

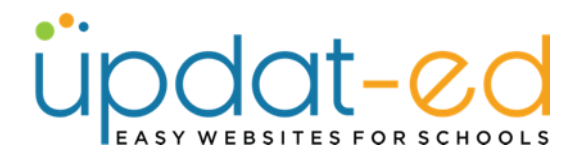

• Click on Start Upload.

| # Return to files tot       Base upload       Add (Re(i))       Start upload       8.png       336.62 KB | Image: spload     Image: spload       Image: spload     Image: spload       Image: spload     Image: spload       Image: spload     Image: spload       Image: spload     Image: spload       Image: spload     Image: spload | Responsive Filemanager |       |                         |   |
|----------------------------------------------------------------------------------------------------|----------------------------------------------------------------------------------------------------|------------------------|-------|-------------------------|---|
| Bese upted Add He(1) Start uplead                                                                        | Base upload Add fee(1) Start upload Baping 336.62 KB                                                                                                    |                        | I     | H Return to files list  |   |
| Add 194(s) Start upload<br>8.png 336.62 KB X                                                             | Add tite(s) Start upload<br>8.png 336.62 KB X                                                                                                    | Base upload            |       |                         |   |
| 8.png 336.62.KB ×                                                                                        | 8.png 336.62.KB X                                                                                                    |                        | Ad    | dd file(s) Start upload |   |
| e al fansa                                                                                               |                                                                                                    |                        | 8.png | 336.62 KB               | × |
|                                                                                                    |                                                                                                    | · Nora                 |       |                         |   |
|                                                                                                    |                                                                                                    |                        |       |                         |   |

• Once your image is loaded, there will be a tick on the left hand side. You can then click Return to files list.

|                   | Responsive  | Filemanager |                          |
|-------------------|-------------|-------------|--------------------------|
|                   |             |             |                          |
|                   | Base upload |             |                          |
|                   |             |             | Add file(s) Start upload |
| $\longrightarrow$ | -           | 8.png       | 336.62 KB                |
|                   |             |             |                          |

• Your newest picture or file will be in the top left hand corner (after any folders that you may have). Click on this image.

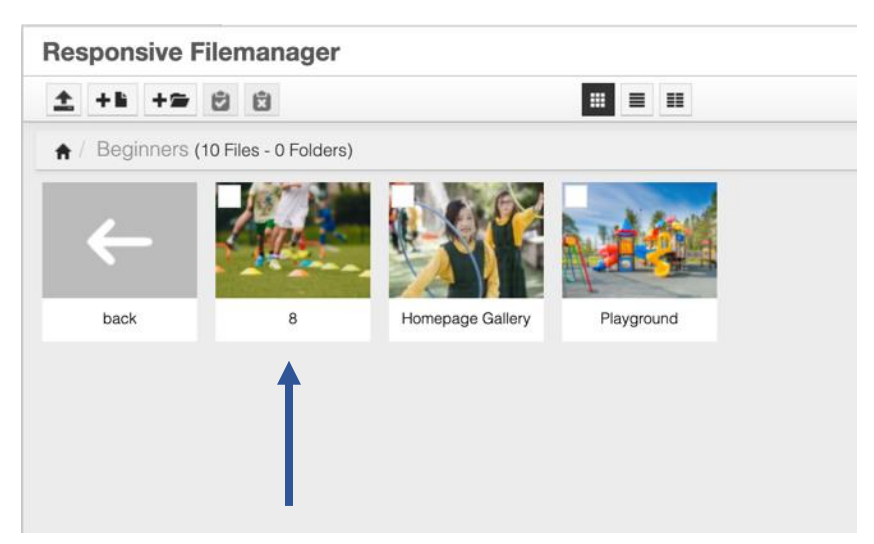

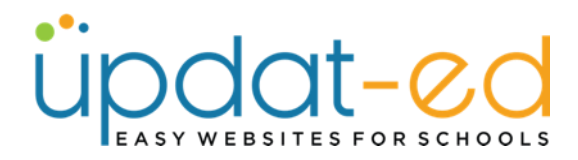

• Your picture is now selected in the pop up window, you can also see the image dimensions (which you can adjust if you choose)

| Insert/edit image |         |                                      |  |
|-------------------|---------|--------------------------------------|--|
| General           | Advance | d                                    |  |
| Source            | I       | nttps://www.demo.sponsored4.com/sour |  |
| Image descr       | iption  |                                      |  |
| Image Size        |         | Select ~                             |  |
| Dimensions        |         | x 400 Constrain proportions          |  |
|                   |         | Ok Chroci                            |  |

• Click OK and the picture will be on your page!

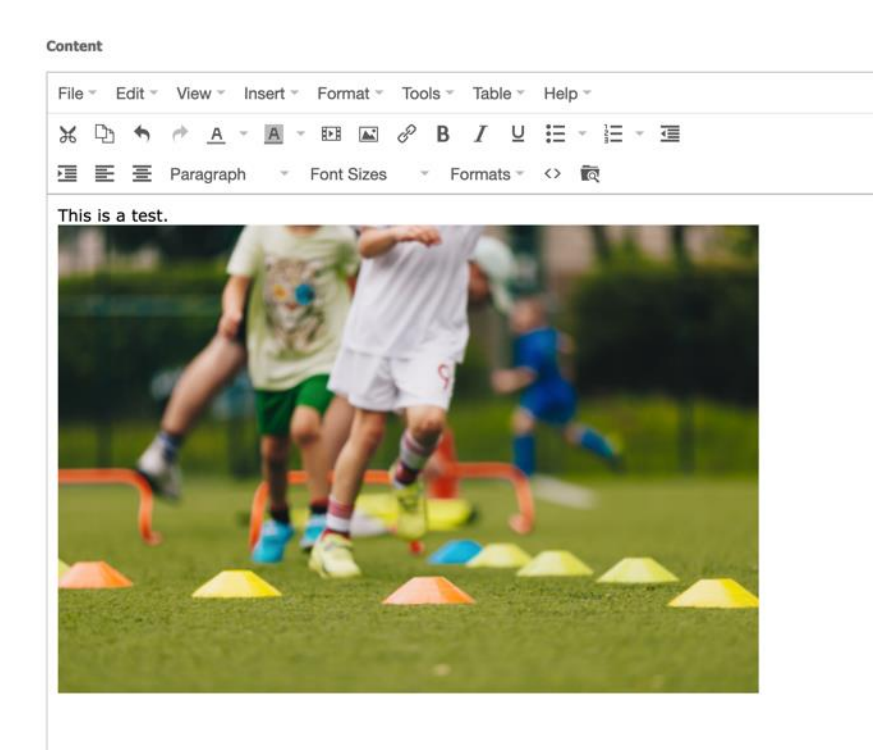